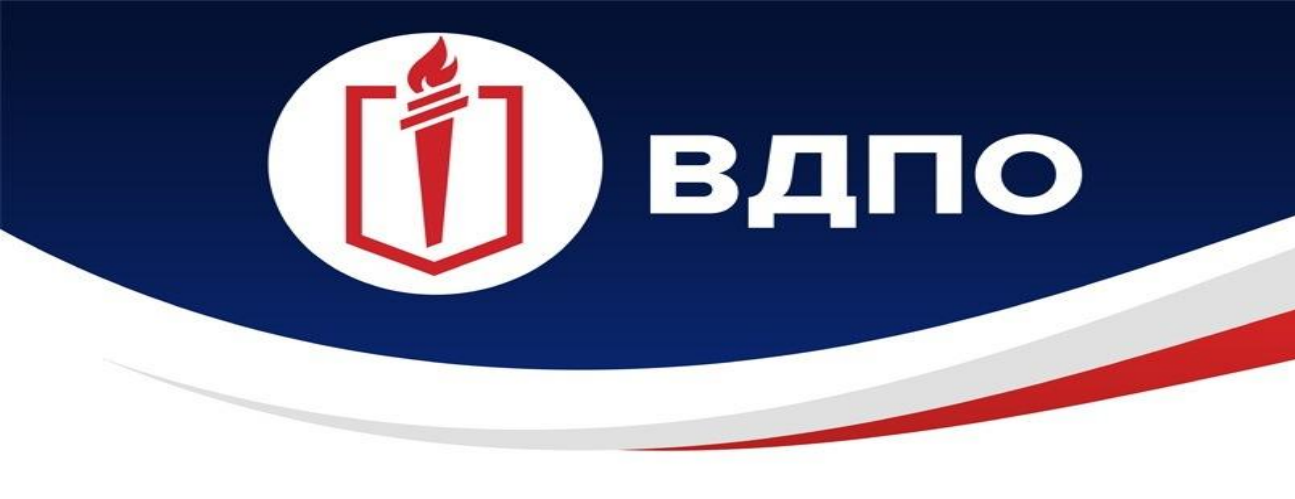

ИРКУТСКОЕ РЕГИОНАЛЬНОЕ ОТДЕЛЕНИЕ ВСЕРОССИЙСКОГО ДОБРОВОЛЬНОГО ПОЖАРНОГО ОБЩЕСТВА

#### **ПРЕЗЕНТАЦИЯ**

#### Пошаговая инструкция по регистрации добровольных пожарных на портале Госуслуги

г. Иркутск 2022 г.

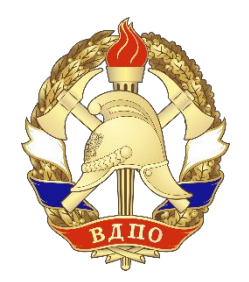

# 1. Шаг первый

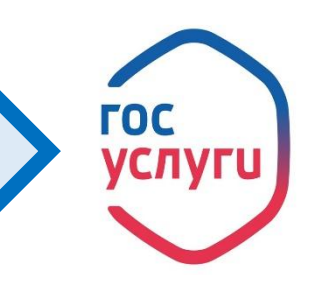

<u>Авторизуйтесь в личный кабинет портала Госуслуги (ссылка на портал:</u> <u>https://www.gosuslugi.ru).</u> <u>используя логин и пароль.</u>

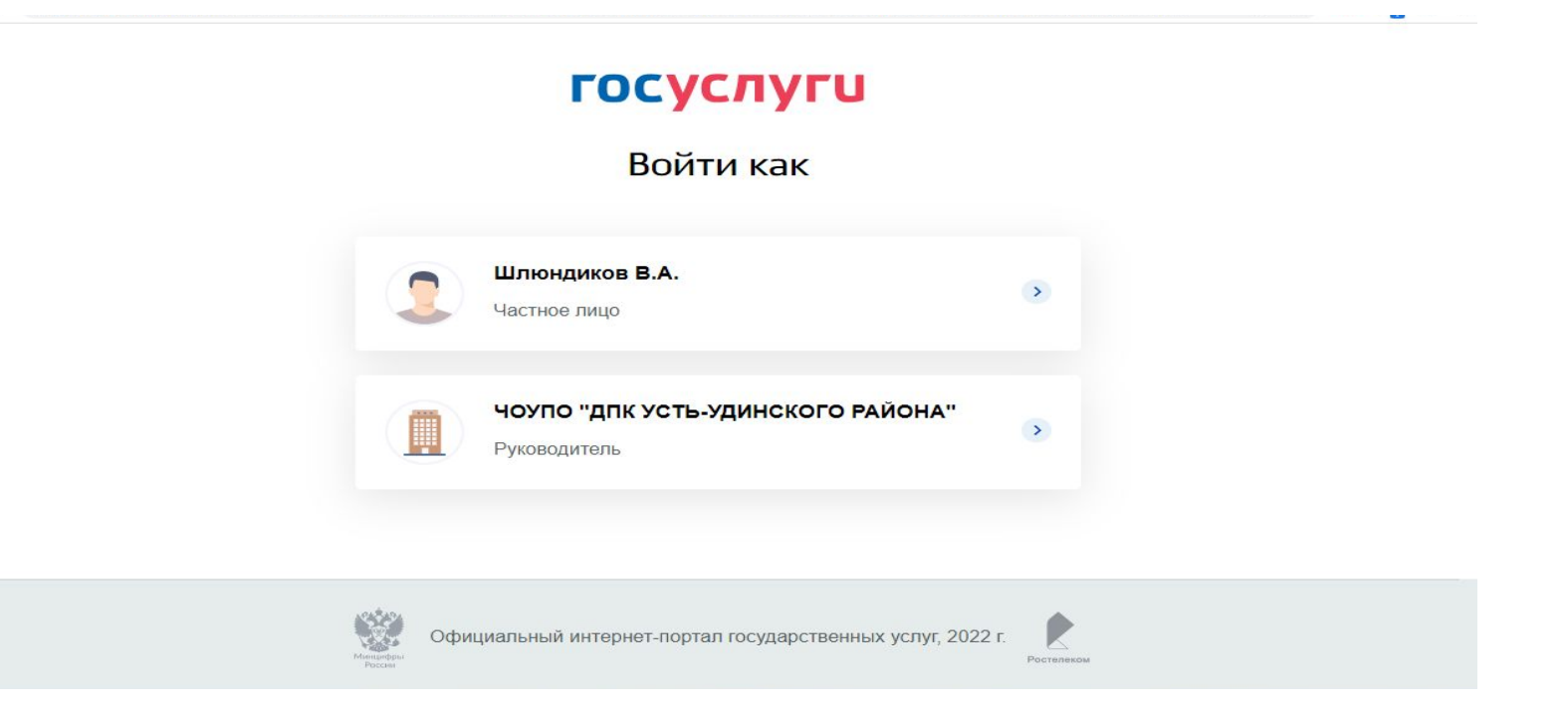

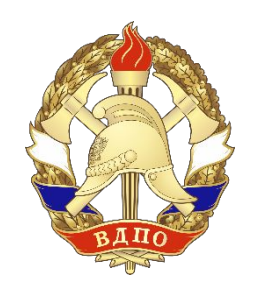

# 2. Шаг второй

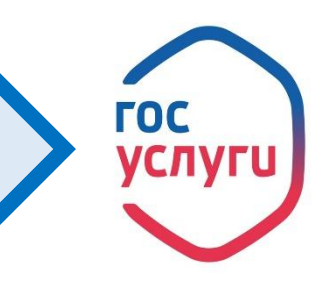

| госуслуги         | Чита г                                |                            | Профиль              | организации | Заявления | Платежи                                                    | Помощь                                                       | Q                            | •     |                                              |
|-------------------|---------------------------------------|----------------------------|----------------------|-------------|-----------|------------------------------------------------------------|--------------------------------------------------------------|------------------------------|-------|----------------------------------------------|
| Обзор             | Обзор Уведомления Контроль и надзор ( |                            | Сотрудники Настройки |             |           | и заполните заявку                                         |                                                              |                              |       |                                              |
|                   | Общая и                               | нформация                  |                      |             |           | Ваш<br>Рукс<br>Вам<br>Доба                                 | иа роль:<br>оводитель с<br>и доступно:<br>авление и рел      | организац<br>:               | ции   | <u>Нажмите на услугу</u><br>подача заявлений |
| Основна<br>информ | я Сотрудники<br>иция                  |                            | Лицензии             |             |           | сотрудников<br>Редактирование информации<br>об организации |                                                              |                              |       |                                              |
| огрн<br>1203800   | 0017761                               | 1                          | 0                    |             |           | Подача заявлений<br>Управление филиалами                   |                                                              |                              |       |                                              |
| ИНН<br>3849080    | 9957                                  | Управление<br>сотрудниками | Подробнее            |             |           | Дост<br>надз<br>Доба<br>групг                              | уп к контроли<br>орной деятел<br>авление сотру<br>пы доступа | ьно-<br>пьности<br>удников в |       |                                              |
|                   |                                       |                            |                      |             |           | Отве обра                                                  | чу на вопро<br>титься в по,                                  | осы или п<br>ддержку         | юмогу |                                              |

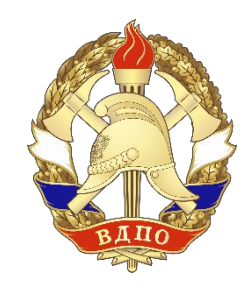

## 3. Шаг третий

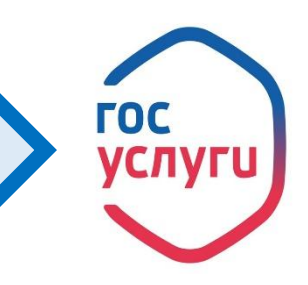

#### В каталоге госуслуг выбираем МЧС

| ГОСУСЛУГИ Чита г                                                                                                    | Про                                      | филь организации | Заявления | Платежи                    | Помощь                                        | Q                  | <b>•</b> |  |  |
|----------------------------------------------------------------------------------------------------|------------------------------------------|------------------|-----------|----------------------------|-----------------------------------------------|--------------------|----------|--|--|
| 👚 Главная Категории услуг                                                                                                    |                                          |                  |           |                            |                                               |                    |          |  |  |
| Каталог госуслуг                                                                                                    | алог госуслуг для юридических лиц 🗸      |                  |           |                            |                                               |                    |          |  |  |
| Что вы ищете<br>Министерство Российской Федерации по делам гражданской обороны, чрезвычайным ситуациям и ликвидации последствий стихийнь Q |                                          |                  |           |                            |                                               |                    | Q        |  |  |
| Категории услуг                                                                                                    | Органы власт                             | И                |           | Жизнен                     | ные ситу                                      | ации               |          |  |  |
| Безопасность и правопорядок                                                                                                    | Труд и<br>профессиональн<br>деятельность | ая               |           | Отвеч<br>И обрат<br>РЕКЛам | ну на вопрос<br>иться в под<br><mark>d</mark> | сы или п<br>держку | юмогу    |  |  |

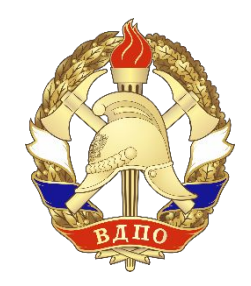

# 4. Шаг четвертый

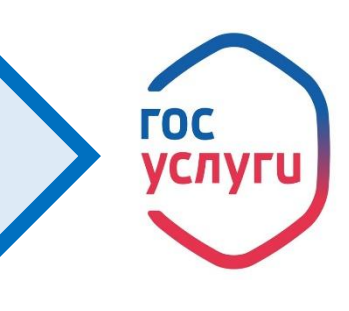

#### Выбираем услугу по регистрации в реестре общественных объединений пожарной охраны и сводном реестре добровольных пожарных

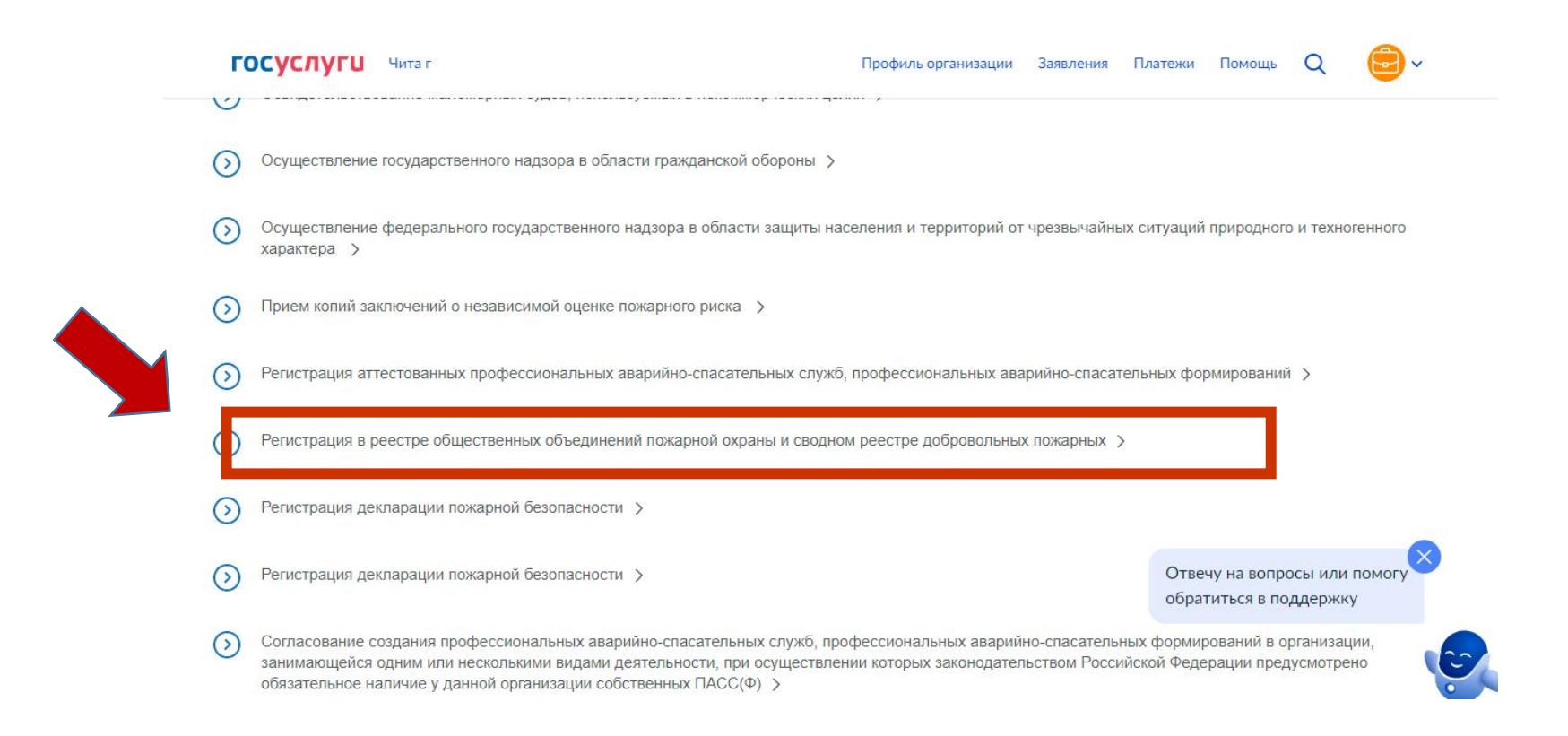

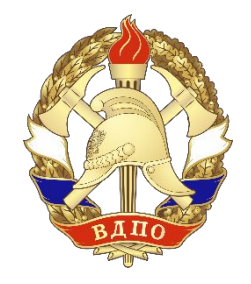

#### 5. Шаг пятый

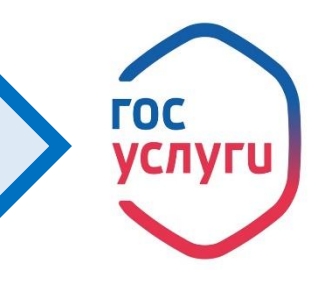

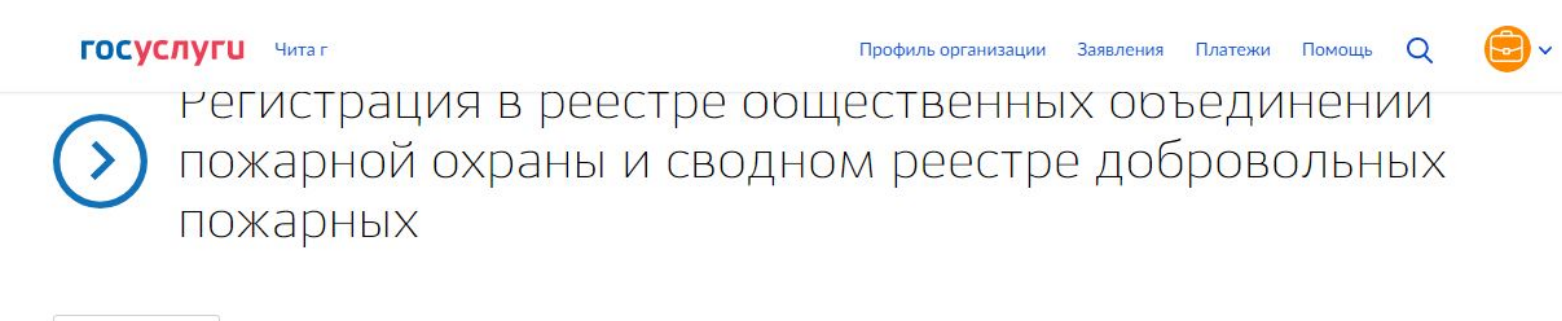

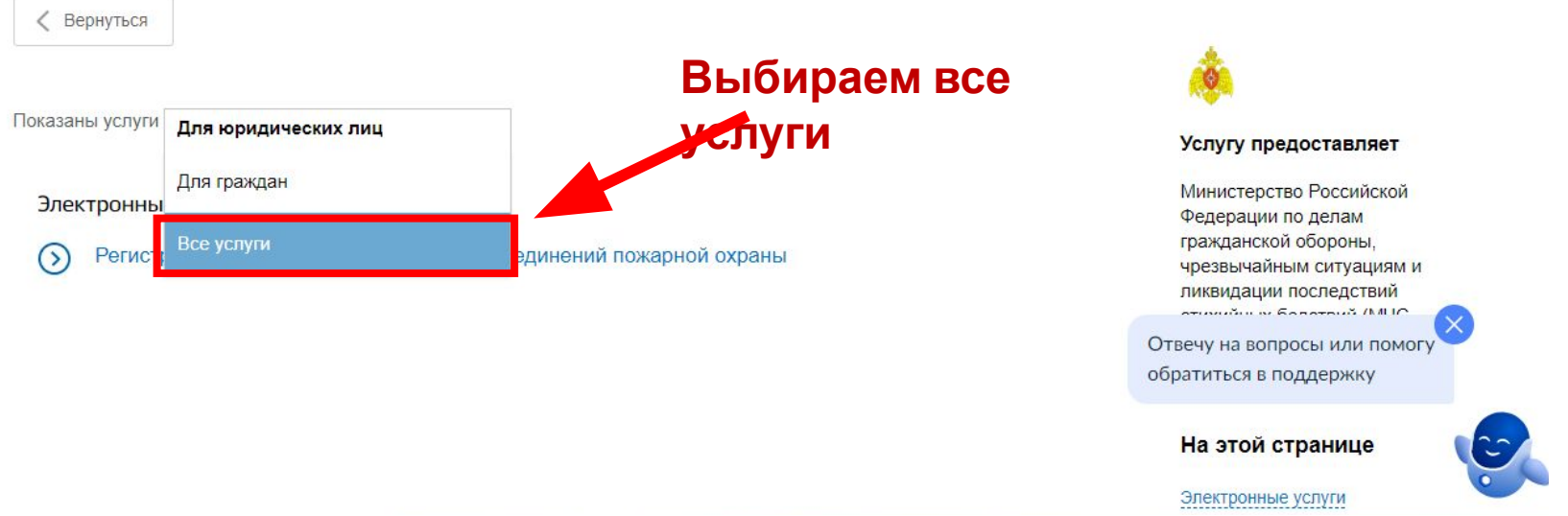

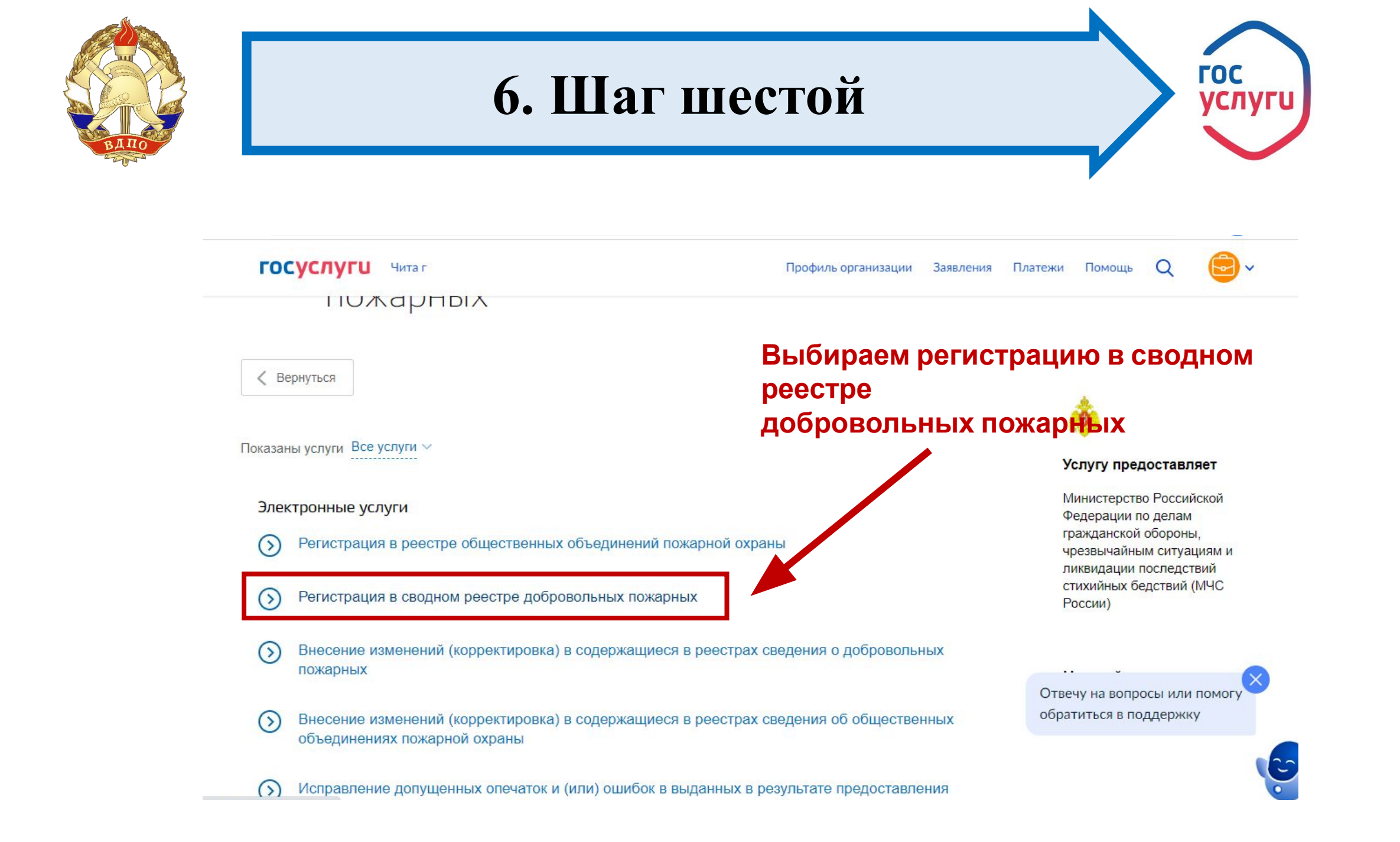

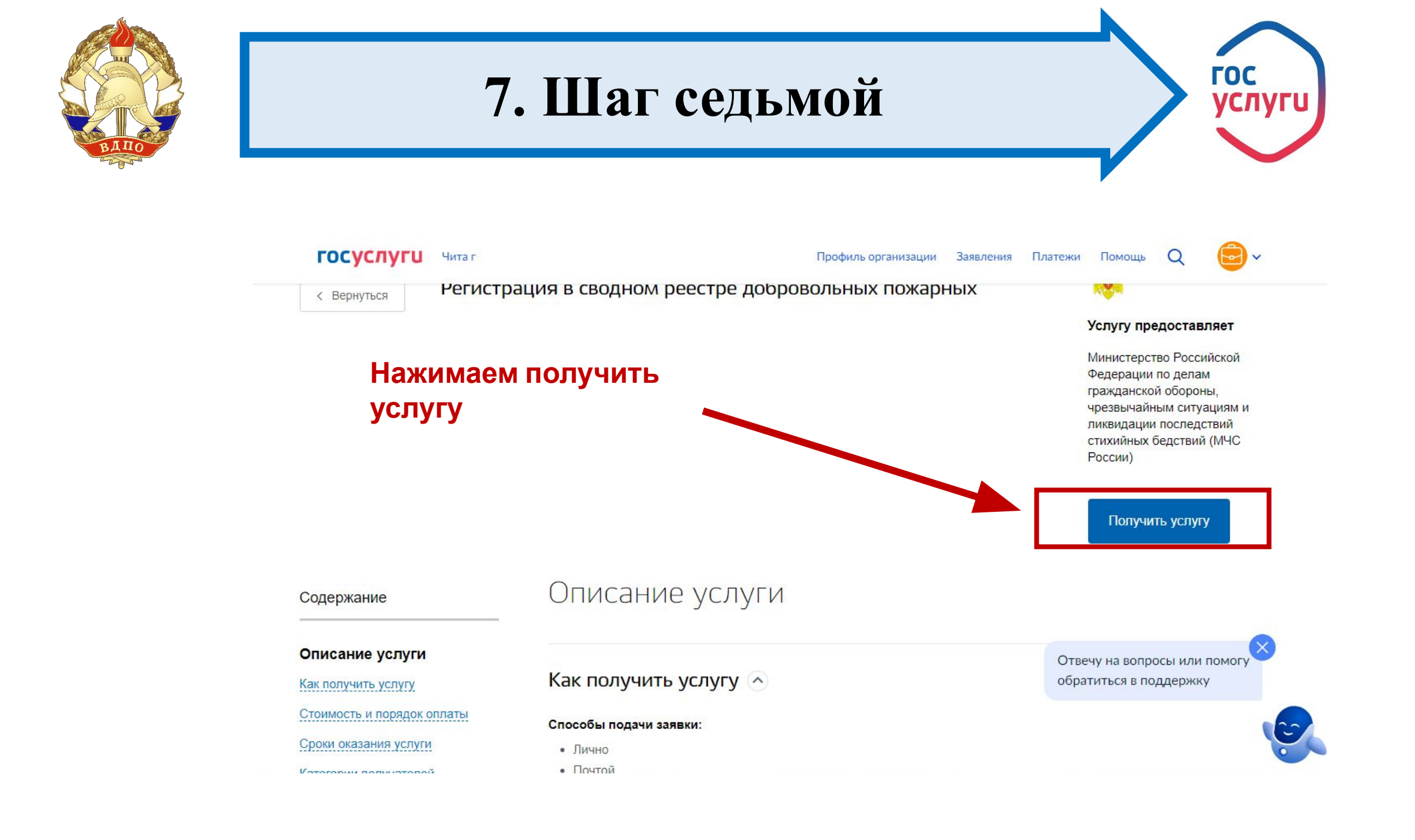

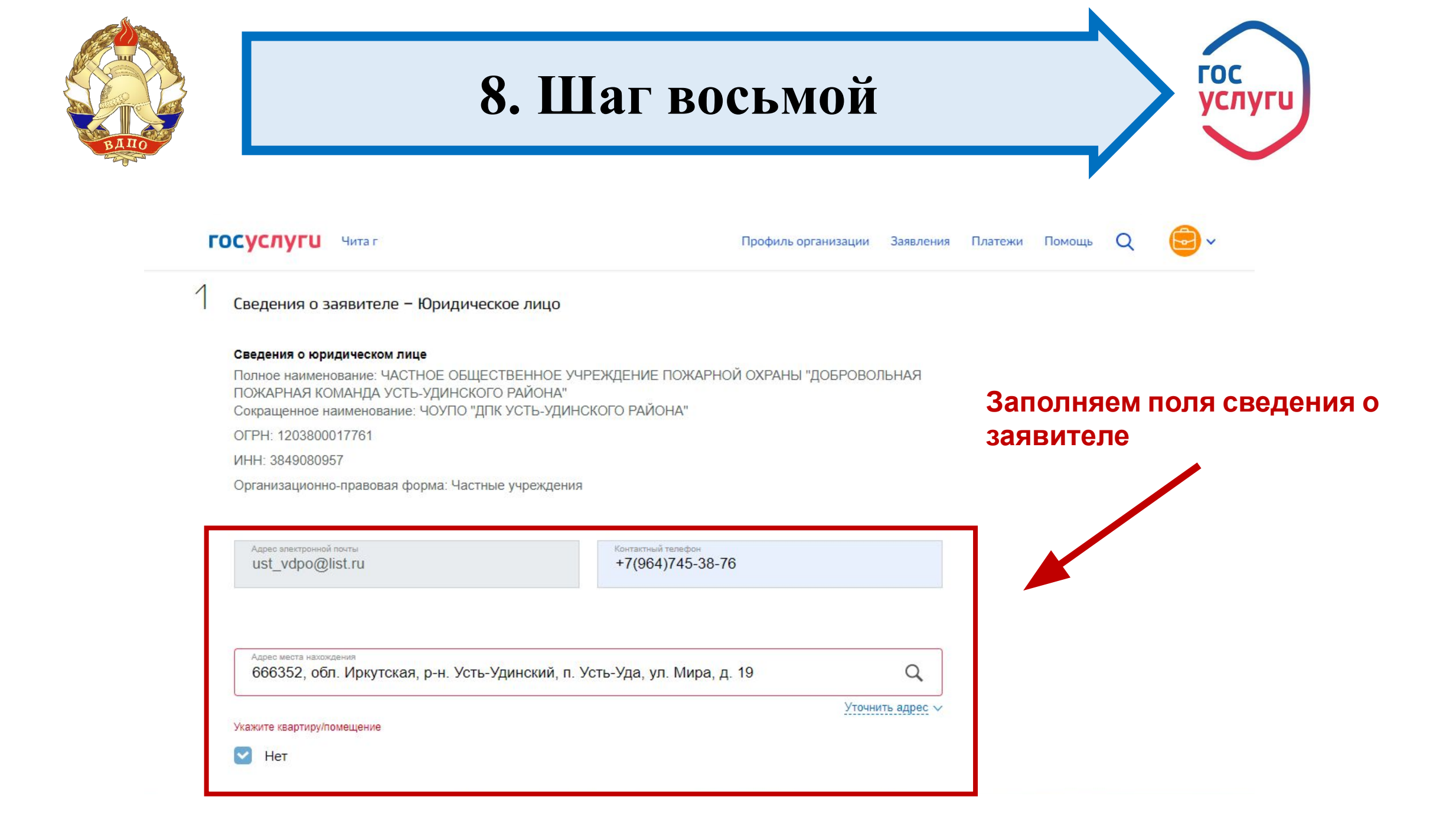

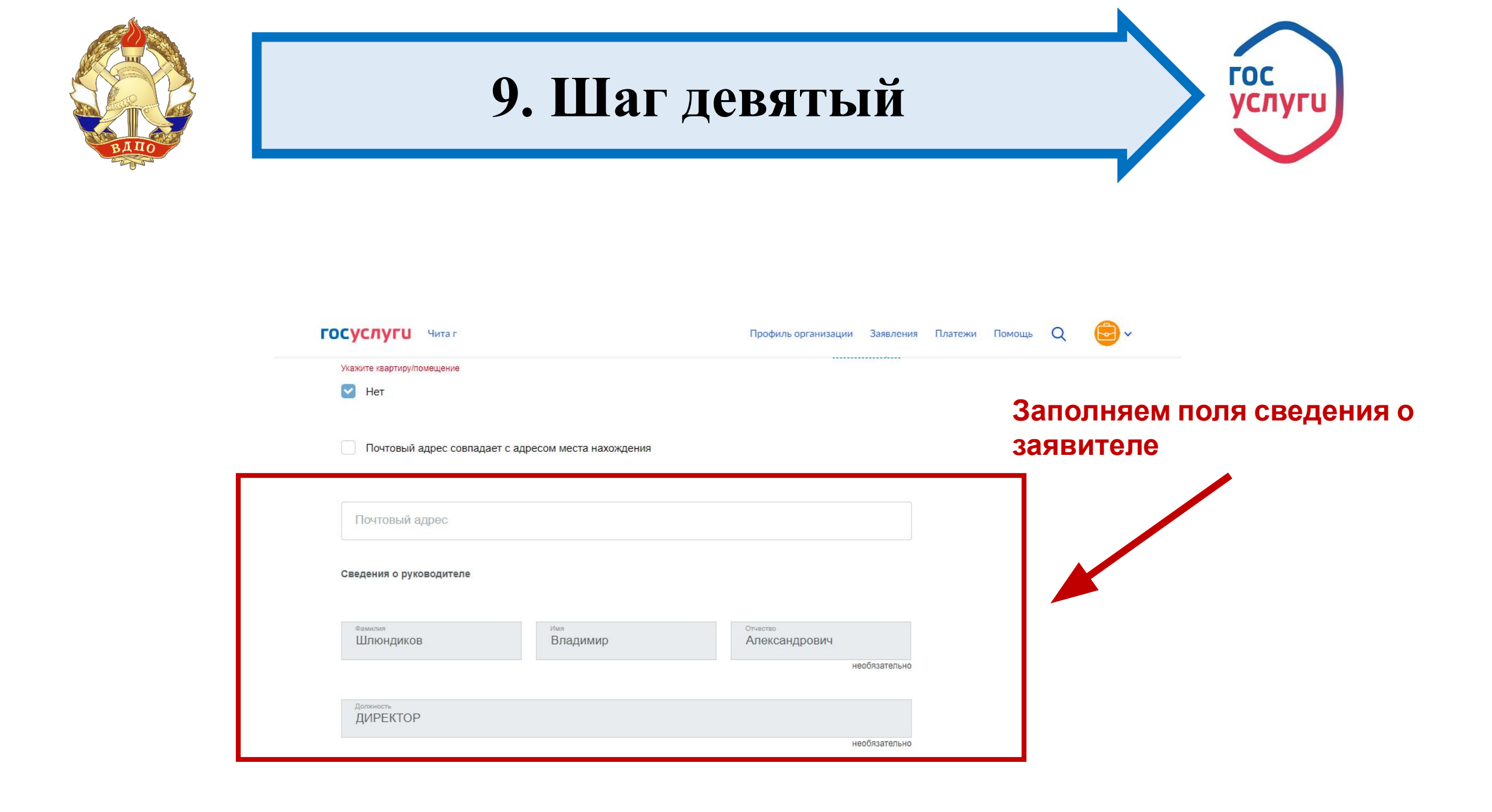

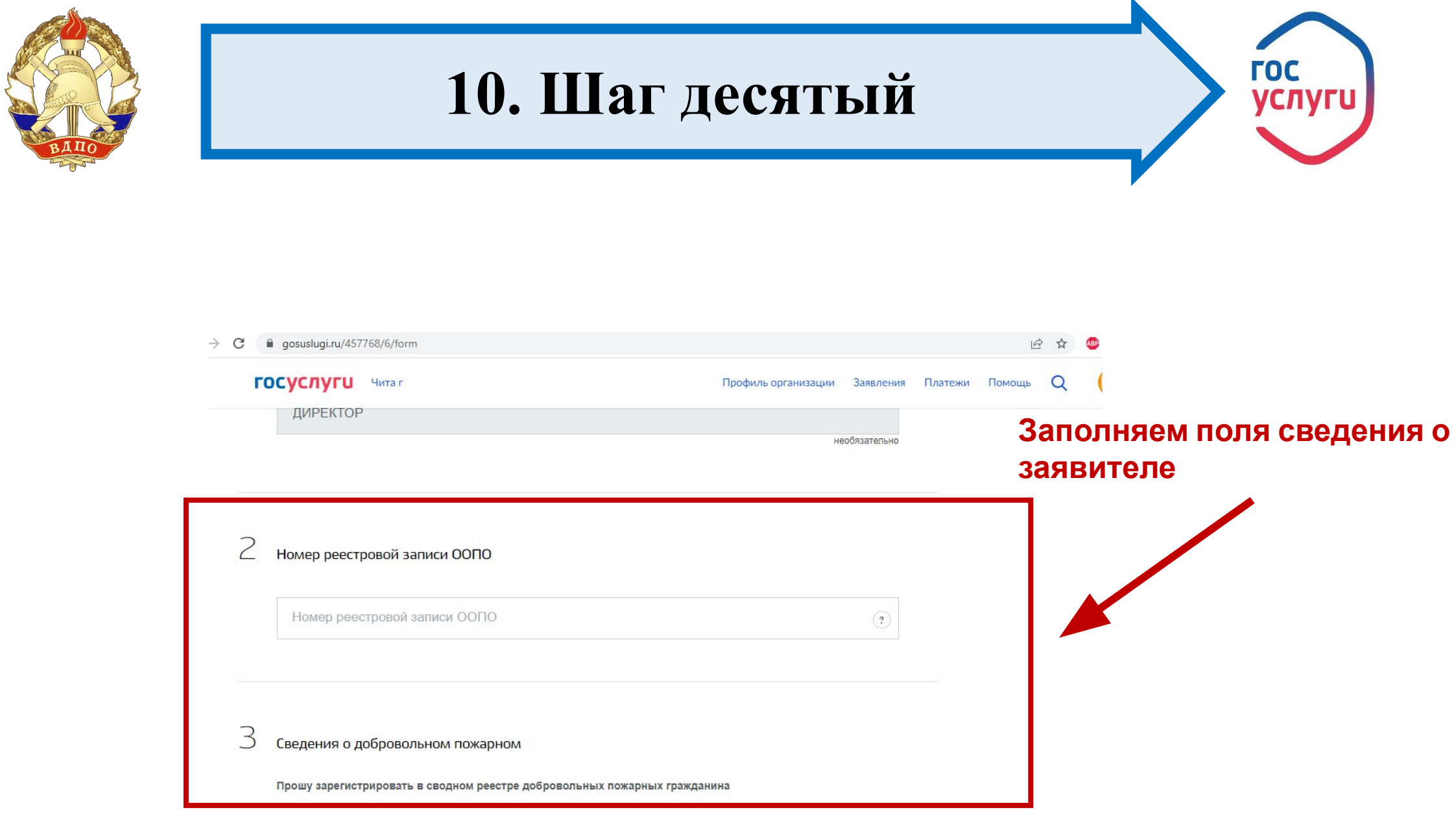

T T

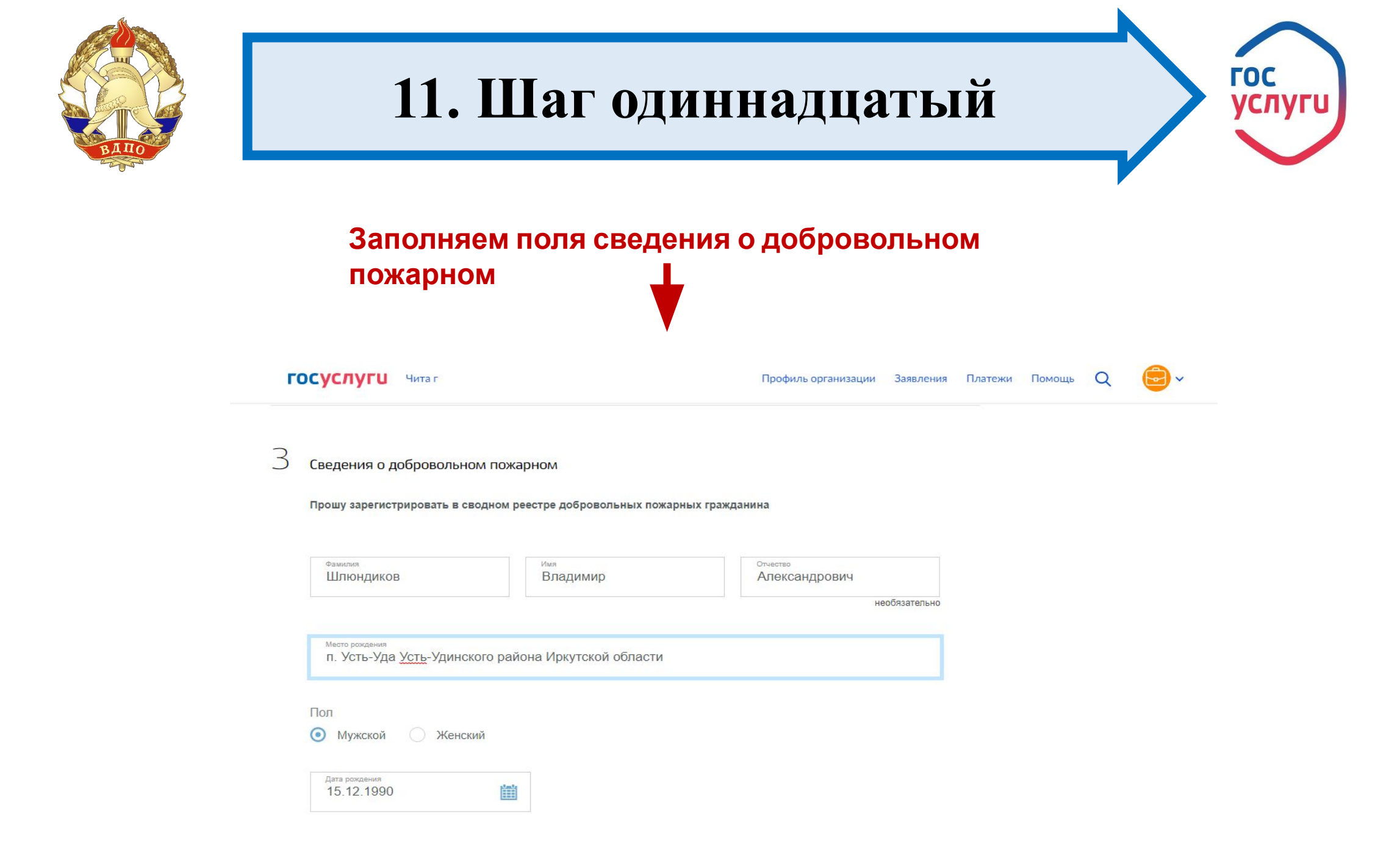

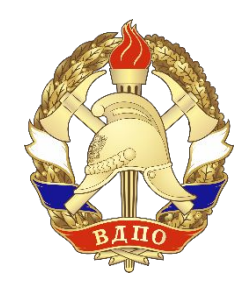

#### 12. Шаг двенадцатый

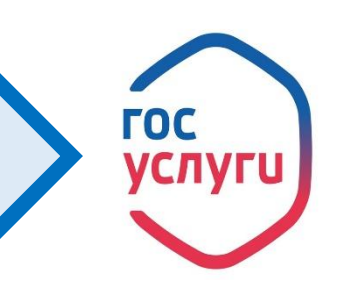

Заполняем поля сведения о добровольном

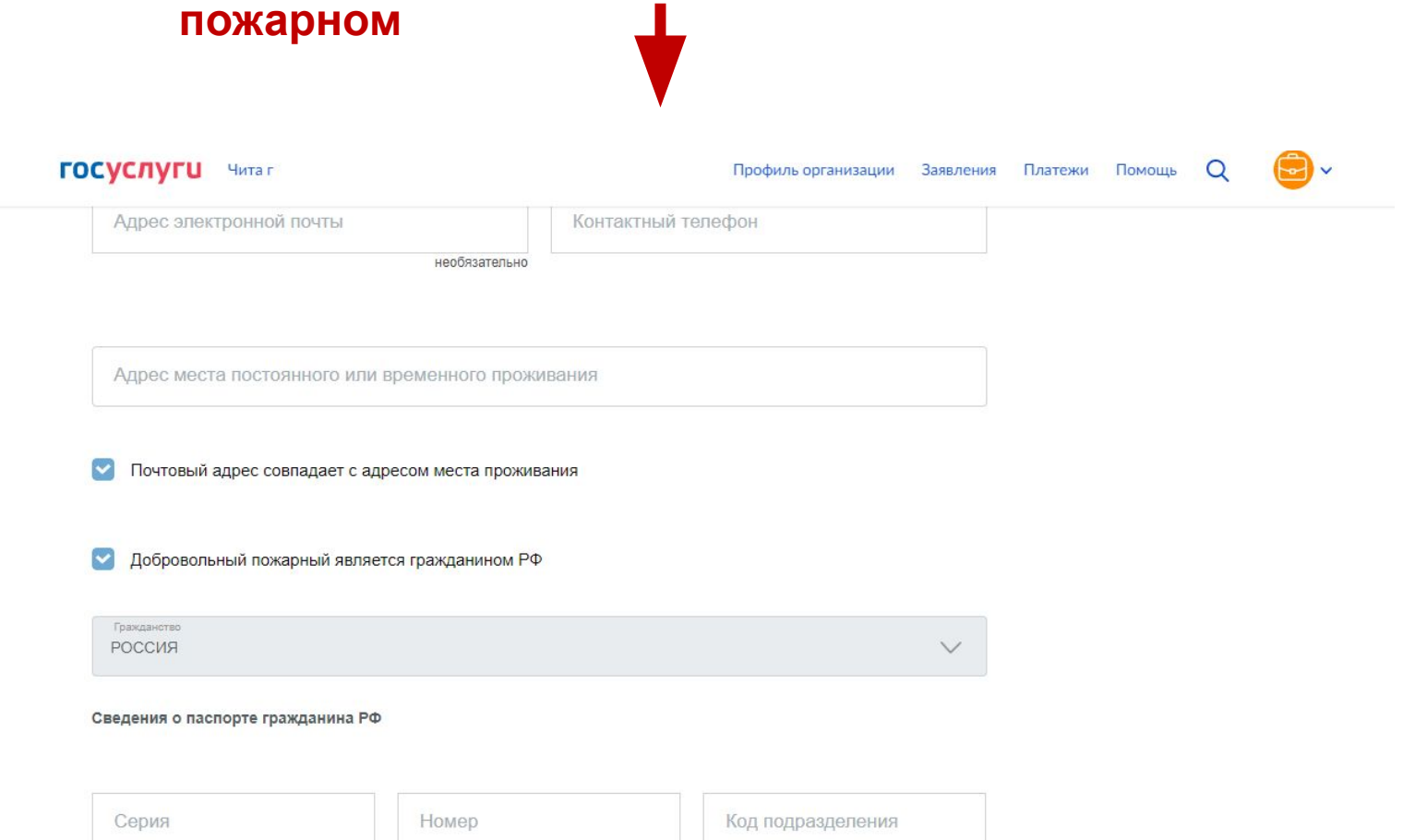

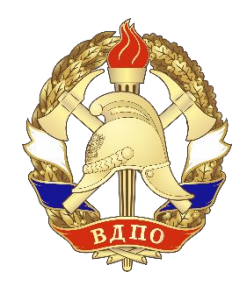

# 13. Шаг тринадцатый

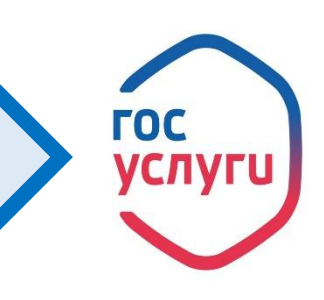

Загружаем документы на регистрацию добровольного пожарного (заявления на регистрацию ДП, гражданско-правовой договор, гоогласие на обработку персональных данных 🕬 🔍

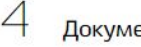

#### Документы

Скан-образ гражданско-правового договора между общественным объединением пожарной охраны и добровольным пожарным, устанавливающего условия участия добровольного пожарного в профилактике и (или) тушении пожаров и проведении аварийно-спасательных работ

Перетащите файлы сюда или загрузите вручную

Возможно загрузить файлы в форматах doc, docx, pdf, rtf, jpg, gif, bmp. Максимальный размер файла 100Мб. Возможно загрузить до 20 документов.

Скан-образ диплома о среднем и (или) высшем специальном профессиональном образовании

Перетащите файлы сюда или загрузите вручную

необязательно

Возможно загрузить файлы в форматах doc, docx, pdf, rtf, jpg, gif, bmp. Максимальный размер файла 100Мб. Возможно -----

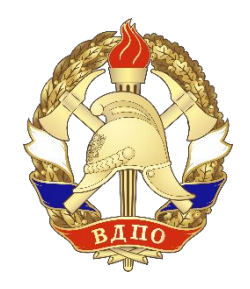

## 14. Шаг четырнадцатый

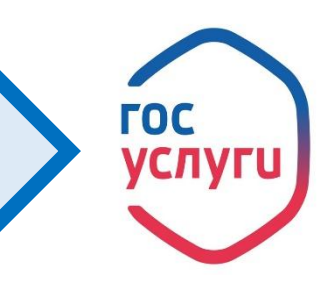

Загружаем документы на регистрацию добровольного пожарного (протокол сдачи зачета, удостоверение о прохождении помощь о обучения)

необязательно

Возможно загрузить файлы в форматах doc, docx, pdf, rtf, jpg, gif, bmp. Максимальный размер файла 100Мб. Возможно загрузить до 20 документов.

Скан-образ документа о прохождении соответствующей подготовки по программы профессиональной подготовки

Перетащите файлы сюда или загрузите вручную

Возможно загрузить файлы е форматах doc, docx, pdf, rtf, jpg, gif, bmp. Максимальный размер файла 100Мб. Возможно загрузить до 20 документое.

Скан-образ документа о подтверждении квалификации добровольного пожарного

Перетащите файлы сюда или загрузите вручную

Возможно загрузить файлы є форматах doc, docx, pdf, rtf, jpg, gif, bmp. Максимальный размер файла 100Мб. Возможно загрузить до 20 документоє.

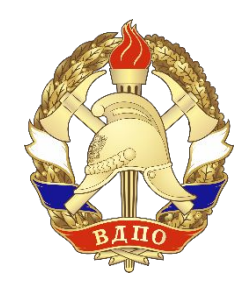

#### 15. Шаг пятнадцатый

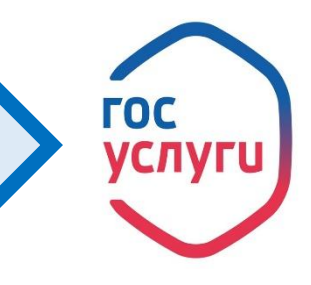

#### Подписываем документ!!!!

| ГОСУСЛУГИ Читаг                                                                                      | Профиль организации                         | Заявления | Платежи | Помощь | Q | • |
|----------------------------------------------------------------------------------------------------|---------------------------------------------|-----------|---------|--------|---|---|
| C rioporalizatio quanto cioda tom ourprotito opr inflo                                               |                                             |           |         |        |   |   |
|                                                                                                    |                                             |           |         |        |   |   |
| Возможно загрузить файлы є форматах doc, docx, pdf, rtf, jpg, gif, bn<br>загрузить до 20 документов. | пр. Максимальный размер файла 100Мб. Возмож | но        |         |        |   |   |
| Скан-образ заявления о согласии добровольного пожарного на об                                        | бработку персональных данных                |           |         |        |   |   |
| Перетащите файлы сюда или загрузите вручную                                                          |                                             |           |         |        |   |   |
|                                                                                                    |                                             |           |         |        |   |   |

Возможно загрузить файлы є форматах doc, docx, pdf, rtf, jpg, gif, bmp. Максимальный размер файла 100Мб. Возможно загрузить до 20 документов.

Перейти к подписанию формы

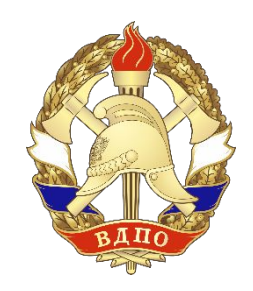

#### Регистрация завершена

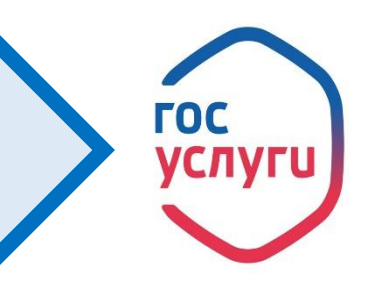

Обязательно, при заполнении сведений организации указываем корректный номер телефон для обратной связи!

Протокол обучения и удостоверение о прохождении обучения получаем в местном гарнизоне пожарной охраны (ГУ МЧС России по Иркутской области)!

После регистрации добровольного пожарного, оригиналы документов подшиваем в накопительные папки, хранение и формирование базы документов осуществляем в соответствии с приказом ИРО ВДПО от 31.05.2021 г. № 28-п!!!!!!